## 109 免試入學【國中競賽成績與語言認證】網路填報流程

- 1. 『步驟一』: 使用 Chrome 瀏覽器,開啟網址: tn.entry.edu.tw,選擇『臺南區免試入學系 統』-選擇上方的【登入】-選擇【集體報名學生】
- 2.『步驟二』:選擇『學校』後,輸入帳號:(學號)、密碼:(身分證後四碼 + 出生月日四碼)、 驗證碼,即可登入(後續是否修改密碼皆可,如有更改,請牢記)
- 『步驟三』:選擇上方『志願選填相關作業』 『超額比序競賽成績&語言認證成績輸入』· 將自己的競賽成績、語言認證逐項加入,並點選『儲存』,完成填報。

A. 【語言認證】→選擇認證工具→選擇級別→選擇工具名稱(證書或成績單)

B.【競賽成績】→選擇競賽類型→選擇競賽區域(國際、全國、區域及縣市)→選擇競賽名稱(如:國9、全5、區14等,為系統內建的採計競賽項目,萬一找不到,請選其他,再自行輸入競賽名稱)→選擇個人或團體→選擇名次

★補充說明:競賽名稱選擇其他時,萬一輸入競賽名稱錯誤,會以輸入的項目為主,而不是 附上的獎狀名稱,所以少用為妙!

- 4. 『步驟四』填報完畢後,請把填報的資料證明(獎狀或證書),影印後,繳交到教務處註冊 組,會由系統列印一張『學生個人積分審查表』,核對送件項目和繳交資料一致無誤後,請 將此表帶回家由學生和家長簽名後繳回註冊組,才算完成校內送件流程。
- 5. 請意填報加分者, 請先把資料準備好, 注意系統開放時間(3/2-3/9), 不要拖到最後一天~~

| 國際性競賽參考項目                        | 全國性競賽參考項目                   | 縣市競賽一覽表                 | 專案採計項目                  |
|----------------------------------|-----------------------------|-------------------------|-------------------------|
| https://reurl.cc/xDzDpE          | https://reurl.cc/EKOKgA     | https://reurl.cc/vn9nQa | https://reurl.cc/M7n73n |
|                                  |                             |                         |                         |
| <b>L=_165+0 万</b> -6<br>全國運動會選拔賽 | <b>上二1钟句,有"</b><br>全民運動會選拔賽 | <b>L=</b>               |                         |
| https://reurl.cc/ZnYnNg          | https://reurl.cc/NazaNq     | https://reurl.cc/Vayazb |                         |
|                                  |                             |                         |                         |